## (1)登録方法(求職したい方の場合)

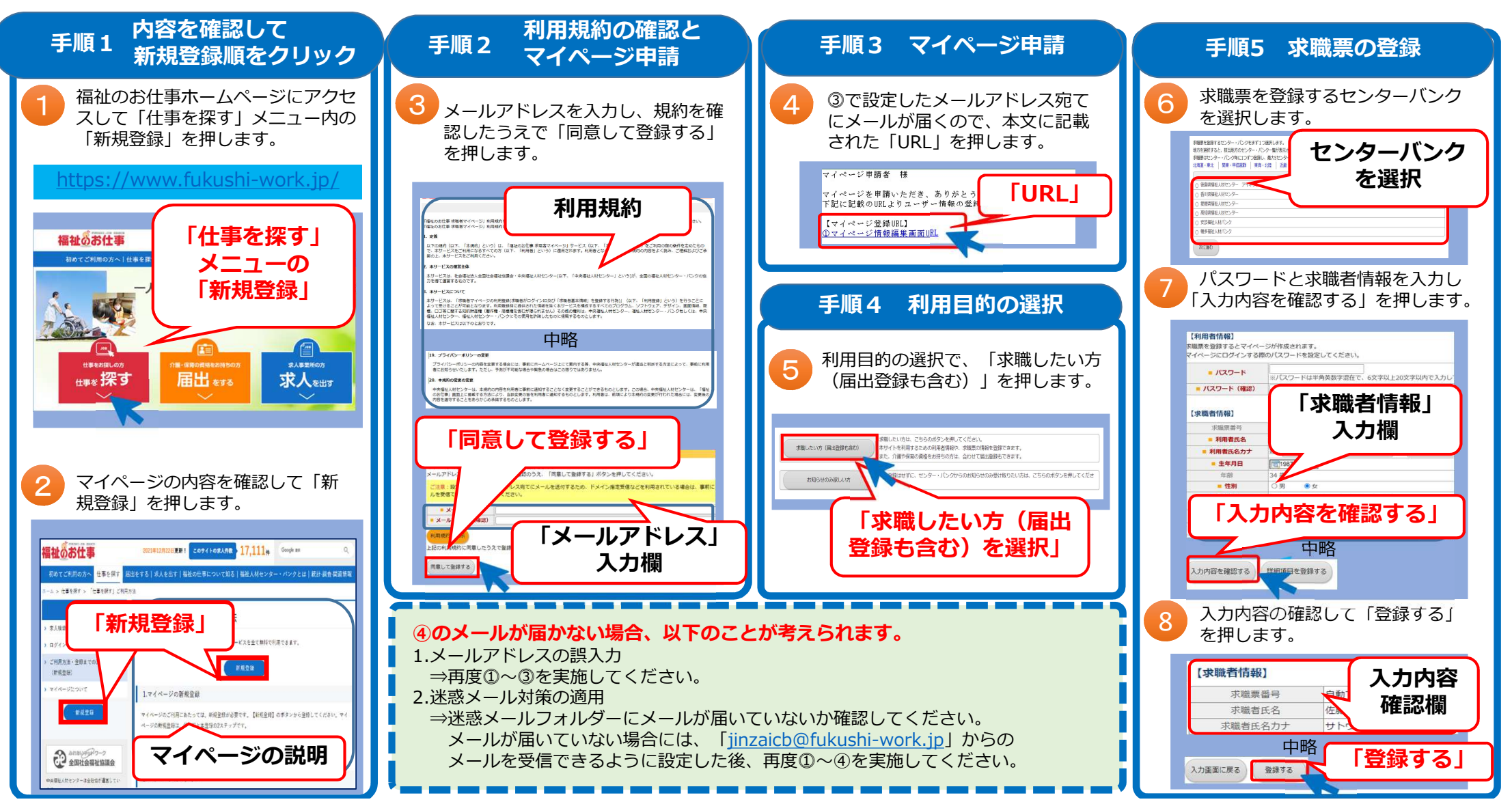

## (1)登録方法(求職したい方の場合)

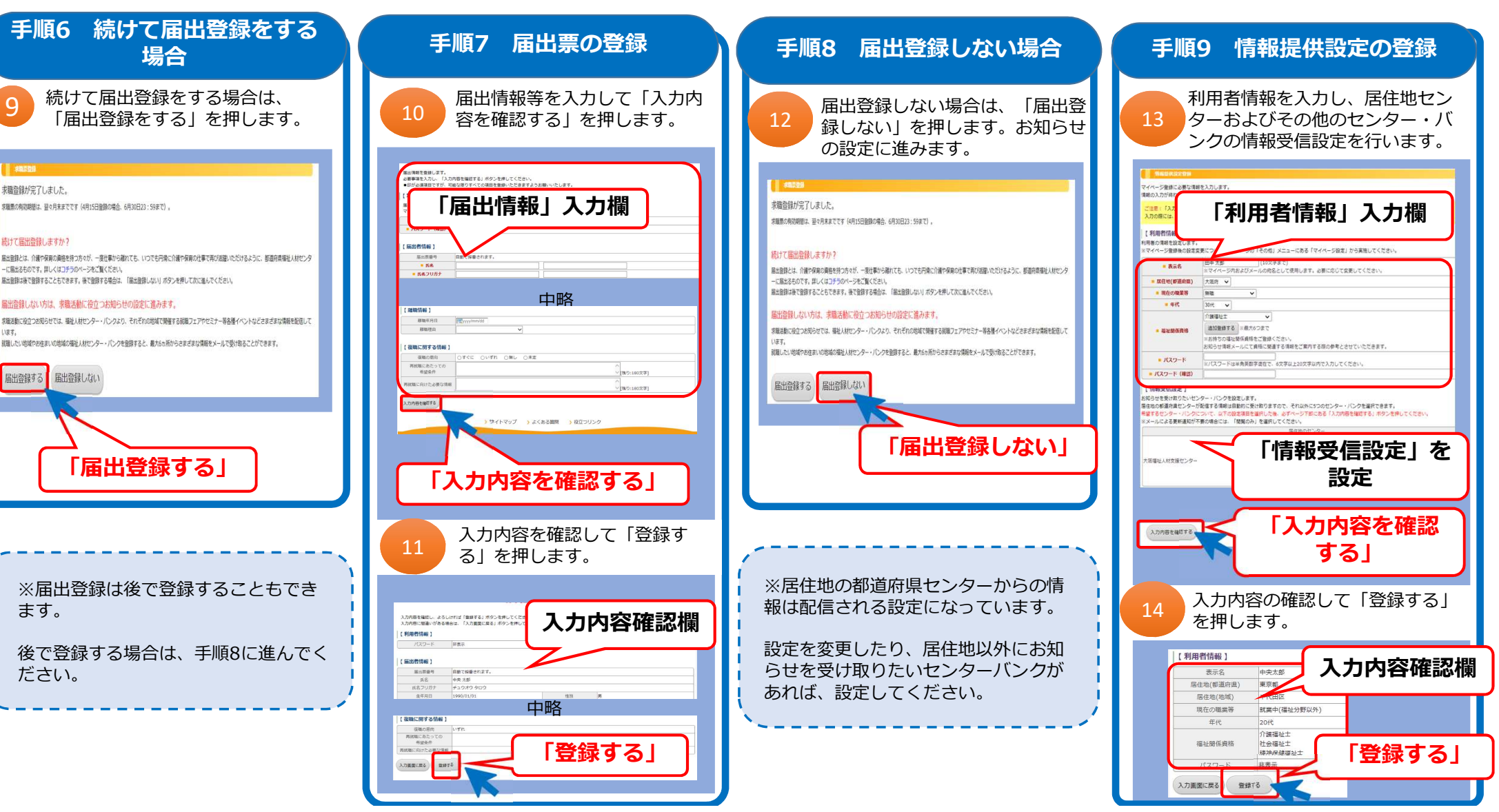

## (2)登録方法(お知らせのみ欲しい方の場合)

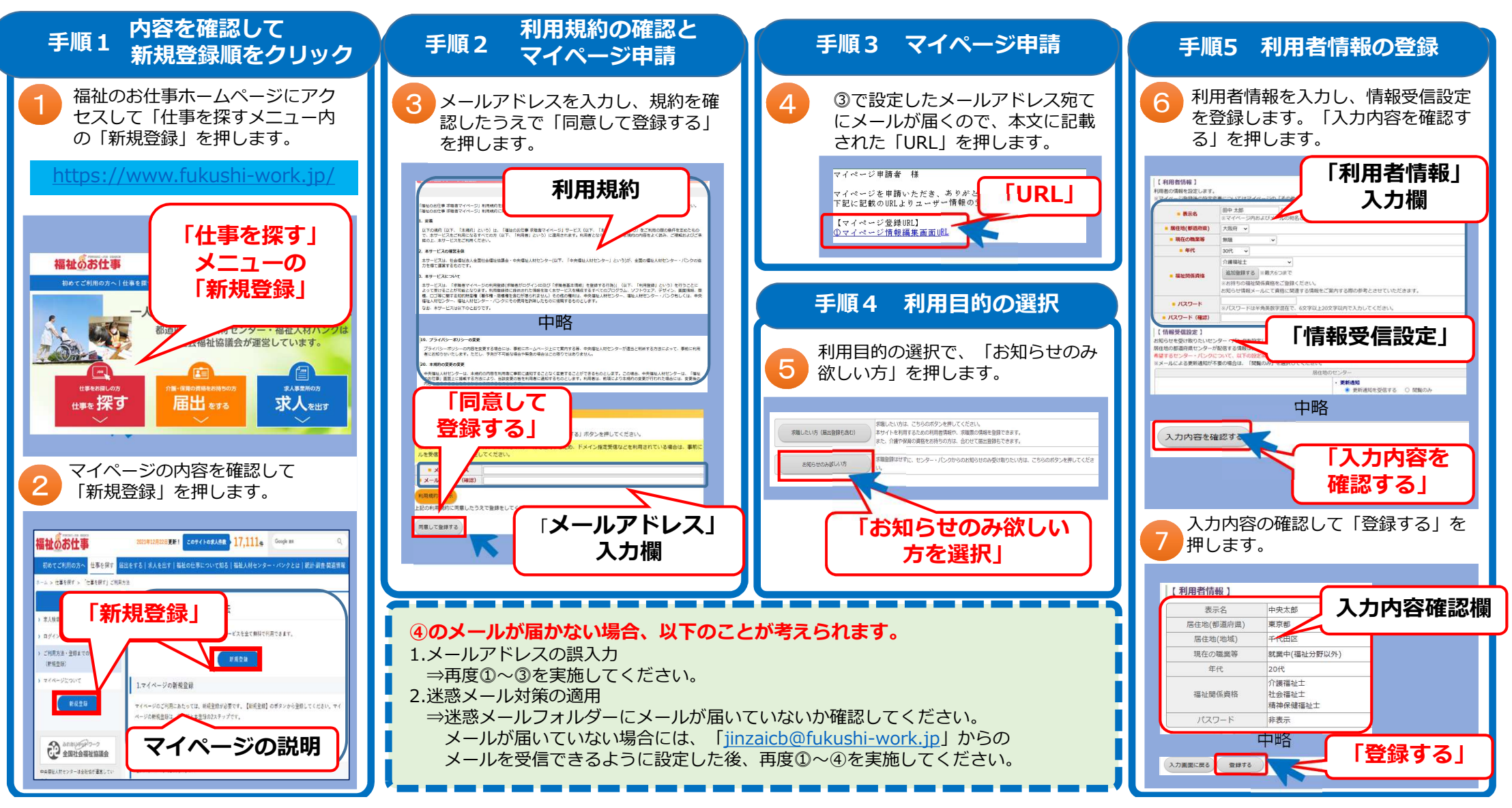

## (3) 登録方法(介護・保育の資格をお持ちの方の届出)※求職登録なしの場合

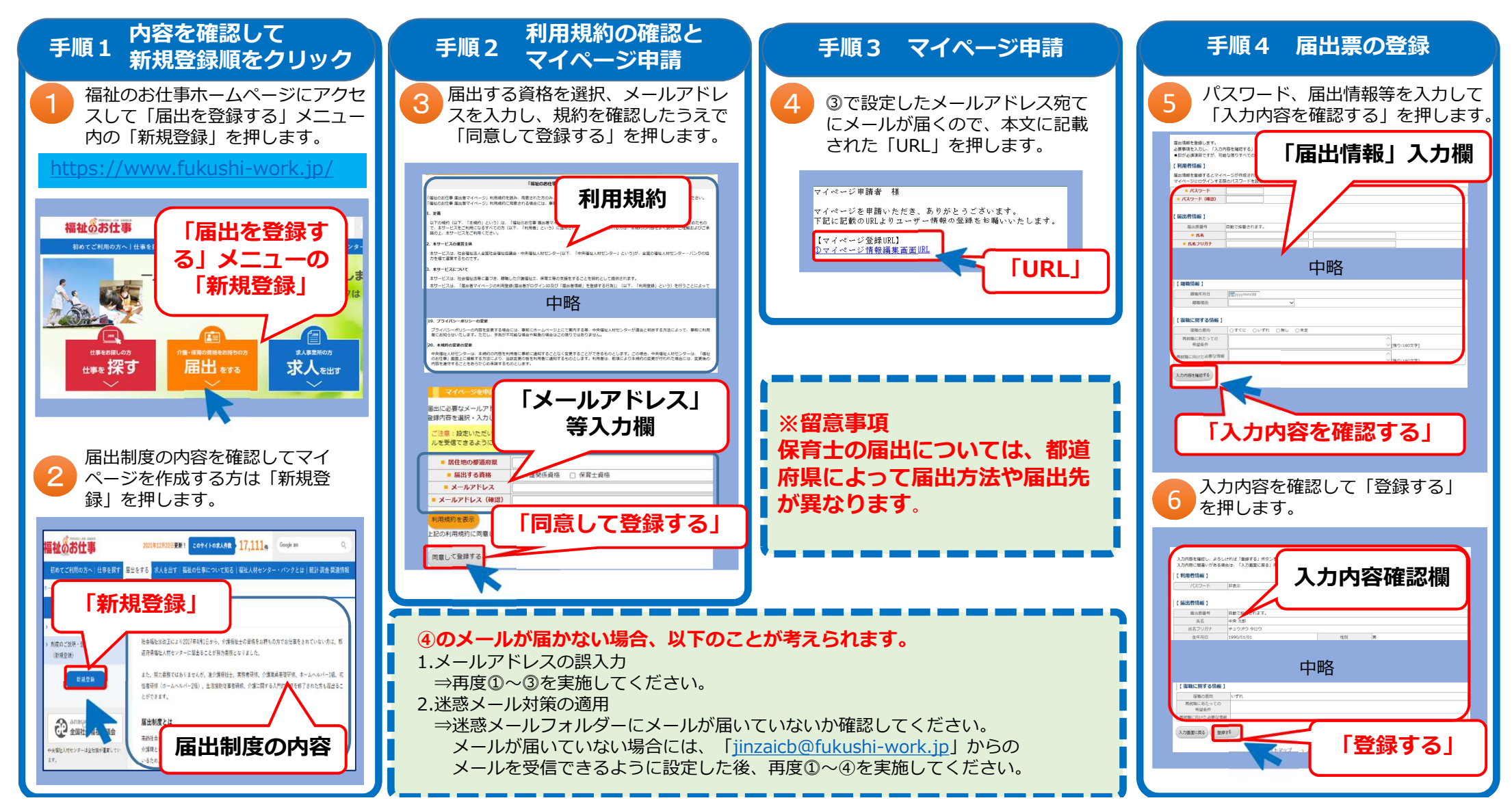